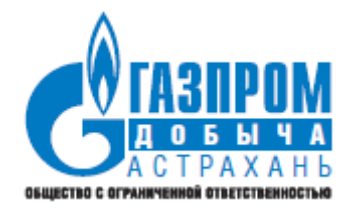

# ИНСТРУКЦИЯ ПО УСТАНОВКЕ

АСТРАХАНЬ

2022

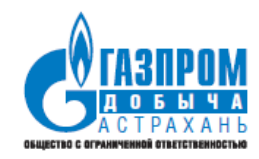

## Содержание

| 1. | СИСТЕМНЫЕ ТРЕБОВАНИЯ                                  | . 3 |
|----|-------------------------------------------------------|-----|
| 2. | ПОДГОТОВКА К УСТАНОВКЕ                                | .4  |
| 3. | РАЗВЕРТЫВАНИЕ БЭКЭНДА                                 | . 5 |
| 4. | РАЗВЕРТЫВАНИЕ ФРОНТЭНДА                               | . 6 |
| 5. | РАЗВЕРТЫВАНИЕ СЕРВЕРА ИДЕНТИФИКАЦИИ (IDENTITY SERVER) | . 8 |

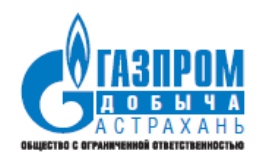

### 1. Системные требования

Для успешного функционирования Системы серверная часть и оборудование для установки клиентского ПО должны удовлетворять минимальным требованиям, описанным в таблице 1.

|--|

| Наименование                | Требования                                                                       |  |  |  |  |
|-----------------------------|----------------------------------------------------------------------------------|--|--|--|--|
| Серверная часть Системы     |                                                                                  |  |  |  |  |
| Процессор                   | 1 процессор Intel Core i7 и более                                                |  |  |  |  |
| Оперативная память          | От 8 Гб                                                                          |  |  |  |  |
| Дисковое<br>пространство    | Диск от 500 Гб                                                                   |  |  |  |  |
| Операционная система        | Windows Server 2008 и выше,                                                      |  |  |  |  |
|                             | Linux дистрибутив на базе Debian                                                 |  |  |  |  |
| СУБД                        | PostgreSQL 10 и выше                                                             |  |  |  |  |
| Клиентское ПО               |                                                                                  |  |  |  |  |
| Процессор                   | Intel с частотой не менее 2,0 ГГц                                                |  |  |  |  |
| Оперативная память          | Не менее 4 Гб                                                                    |  |  |  |  |
| Доступное место на<br>диске | Не менее 6 Гб                                                                    |  |  |  |  |
| Операционная система        | MS Windows, Linux и любая другая OC, на которой работает современный веб-браузер |  |  |  |  |
| Веб-браузер                 | Google Chrome, Mozilla Firefox или любой современный веб-браузер                 |  |  |  |  |

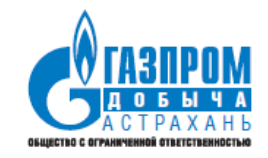

#### 2. Подготовка к установке

Пример установки ИС АПК приводится в среде Linux Debian. IdentityServer 4 устанавливается в виде службы в ОС Windows.

Необходимое ПО:

1. PostgreSQL 10 и новее

sudo apt update sudo apt install postgresql postgresql-contrib

2. ASP.NET Core Runtime 3.1

wget https://packages.microsoft.com/config/debian/10/packages-microsoft-prod.deb -O packages-microsoft-prod.deb sudo dpkg -i packages-microsoft-prod.deb rm packages-microsoft-prod.deb sudo apt-get update; \ sudo apt-get install -y apt-transport-https && \ sudo apt-get update && \ sudo apt-get install -y aspnetcore-runtime-3.1

#### 3. Nginx v1.x

sudo apt update sudo apt install nginx

#### 4. ElasticSearch v7.x

wget -qO - https://artifacts.elastic.co/GPG-KEY-elasticsearch | sudo apt-key add sudo apt-get install apt-transport-https echo "deb https://artifacts.elastic.co/packages/7.x/apt stable main" | sudo tee /etc/apt/sources.list.d/elastic-7.x.list sudo apt-get update && sudo apt-get install elasticsearch

В локальной сети необходимо создать DNS алиасы для сервера идентификации – identity, для ИС АПК – apk.

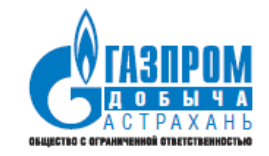

#### 3. Развертывание бэкэнда

Необходимо отредактировать строку подключения в файле appsettings.Production.json, задав параметры БД (сервер, название БД, реквизиты пользователя).

| <pre>"ConnectionStrings": {</pre>                    |               |                                                                           |  |
|------------------------------------------------------|---------------|---------------------------------------------------------------------------|--|
| "DefaultConnection":                                 | "Server=<ИМЯ_ | <mark>CEPBEPA&gt;;</mark> Port=56789;Database=< <mark>БД&gt;;</mark> User |  |
| <pre>Id=<user>;Password=<pass>;"</pass></user></pre> |               |                                                                           |  |
| },                                                   |               |                                                                           |  |

Скопировать содержимое папки APK34Backend в /var/www/APK34Backend/ Бэкенд представляет собой приложение ASP.NET Core, работающее как служба (демон) в ОС. В системе должна быть установлена среда ASP.NET Core Runtime 3.1 (п. установка дополнительного ПО). Для развертывания в системе Linux Debian с помощью systemd необходимо создать файл службы APK34Backend.service в /etc/sysytemd/system/

| [Unit]                                                         |
|----------------------------------------------------------------|
| Description=APK Backend                                        |
|                                                                |
| [Service]                                                      |
| WorkingDirectory=/var/www/APK34Backend                         |
| ExecStart=dotnet /var/www/APK34Backend/APK34Backend.dllconsole |
| Restart=always                                                 |
| RestartSec=10                                                  |
| KillSignal=SIGINT                                              |
| SyslogIdentifier=dotnet-apk                                    |
| User=nginx                                                     |
| Environment=ASPNETCORE_ENVIRONMENT=Production                  |
| Environment=DOTNET_PRINT_TELEMETRY_MESSAGE=false               |
|                                                                |
| [Install]                                                      |
| WantedBy=multi-user.target                                     |
|                                                                |

#### Выполнить команды:

sudo systemctl enable APK34Backend.service sudo systemctl start APK34Backend.service

Убедиться, что служба работает:

sudo systemctl start APK34Backend.service

Инструкция по установке

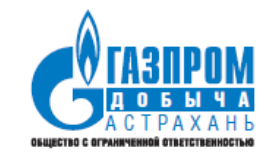

#### 4. Развертывание фронтэнда

Скопировать содержимое папки apk34 в /var/www/apk34/ Пример настройки nginx (/etc/nginx/nginx.conf)

```
http {
sendfile on;
keepalive_timeout 65;
client max body size 1000M;
proxy_buffer_size 128k;
proxy_buffers 4 256k;
proxy_busy_buffers_size 256k;
large_client_header_buffers 4 16k;
include /etc/nginx/mime.types;
default_type application/octet-stream;
ssl_protocols TLSv1 TLSv1.1 TLSv1.2 TLSv1.3; # Dropping SSLv3, ref: POODLE
ssl_prefer_server_ciphers on;
access log /var/log/nginx/access.log;
error_log /var/log/nginx/error.log;
gzip on;
include /etc/nginx/conf.d/*.conf;
include /etc/nginx/sites-enabled/*;
server {
    listen 80;
    server_name apk;
    root /var/www/;
    location /APK34Backend/ {
       proxy_pass http://localhost:55001/;
       proxy_http_version 1.1;
       proxy_set_header Upgrade $http_upgrade;
       proxy_set_header Connection keep-alive;
       proxy set header Host $host;
       proxy_cache_bypass $http_upgrade;
       proxy_set_header X-Forwarded-For $proxy_add_x_forwarded_for;
       proxy_set_header X-Forwarded-Proto $scheme;
    location / {
       root /var/www/apk34;
       index index.html;
       try_files $uri $uri/ @rewrites;
    location @rewrites {
          rewrite ^(.+)$ /index.html last;
```

Инструкция по установке

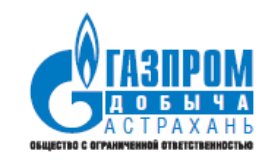

}

# Сделать владельцем папок /var/www/apk34 и /var/www/APK34Backend пользователя веб-сервера (www-data):

sudo chown www-data /var/www/apk34 /var/www/APK34Backend

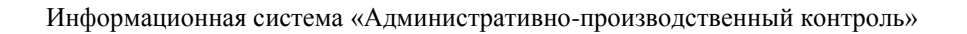

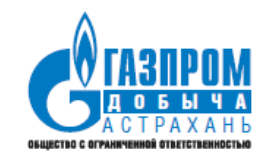

#### 5. Развертывание сервера идентификации (Identity Server)

IdentityServer 4 устанавливается в виде службы в ОС Windows. На сервере должна быть установлена среда исполнения ASP.NET Core Runtime 3.1.

Скопировать папку с дистрибутивом (IdentityServer) на диск сервера под управлением ОС Windows.

В папке с дистрибутивом (IdentityServer) изменить порт подключения в файле hosting.json (при необходимости):

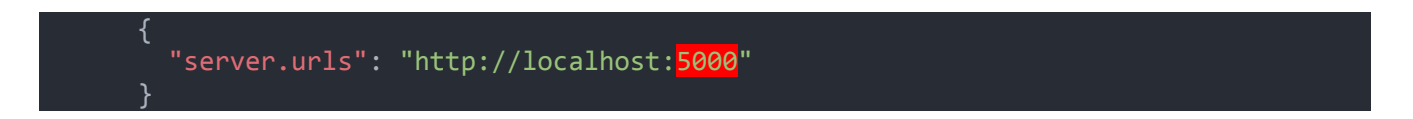

Отредактировать строки подключения в файле appsettings.Production.json, задав параметры БД (сервер, название БД, реквизиты пользователя).

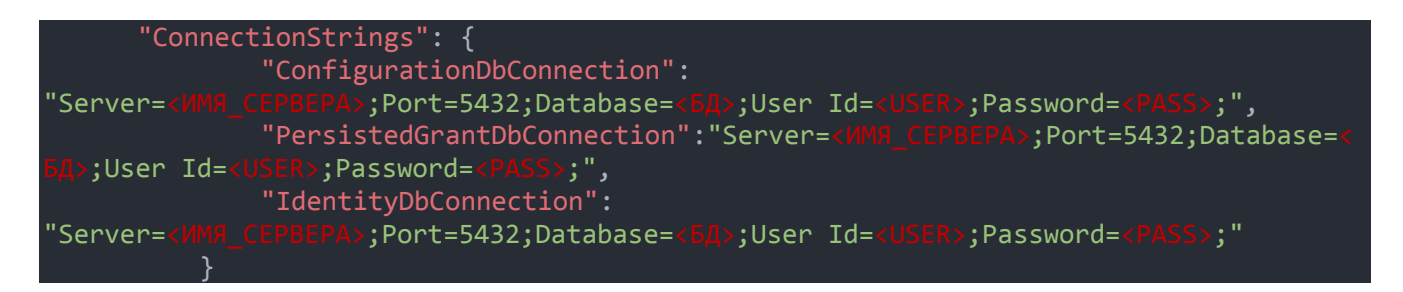

Запустить файл publish\_as\_service.cmd.